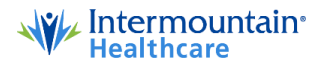

## **Master Account Set-up Instructions**

- 1. Open Internet browser
- 2. Type "Intermountain Activate" in the address bar.
  - a. Click on the link to Activate Account Intermountain Healthcare (https://intermountainhealthcare.org/imass5web/activateAccount.do)
- 3. Enter your *Employee ID* number (located on the card you were given at NEO check in) in the **2<sup>nd</sup> box**. LEAVE THE OTHER BOXES BLANK.
- 4. Click Submit. If you get an error message at this point-please see below\*\*\*
- 5. Enter the personal information. Some things to note:
  - a. Enter your date of birth.
    - DOB format- DD-MMM-YY
  - b. Enter only last 4 of your Social Security Number
  - c. Password requirements are tricky. They are listed on the back of your Employee ID card for reference.
  - d. Make up your challenge questions and answer.
  - e. Read the Access and Confidentiality agreement and make sure to scroll all the way down for the electronic signature.
  - f. Type your name in the electronic signature box.
  - g. Click Submit.
- 6. Upon clicking submit the system will give you your username.
- 7. Once you have your username you are done!
- 8. You will want to double check both Intermountain.net and My Info Express to make sure your account is working.

## \*\*\*IF you got an error message:

- 1. Call computer support at 801.442.5731.
- 2. They will ask for your user name. Explain that you are a new employee and you don't have it. They will ask for your name or employee number and other personal verification information.
- 3. Tell Computer Support you need a username AND a temporary password.
- 4. Once you have that, you're DONE!
- 5. You will want to double check both Intermountain.net and My Info Express to make sure your account is working.